## MANUAL PENGGUNA

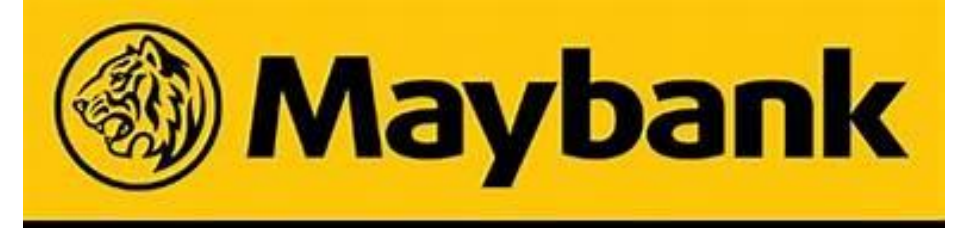

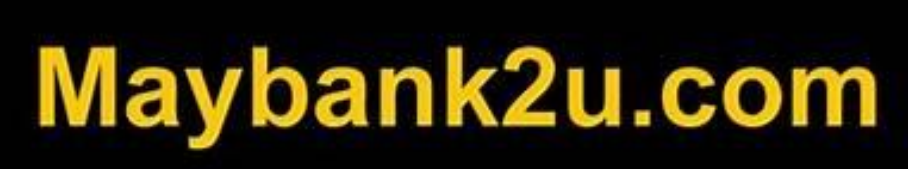

Disediakan Oleh:

Unit Terimaan Jabatan Pentadbiran Kredit 1 Lembaga Pembiayaan Perumahan Sektor Awam

04/05/2021

| BIL | PAPARAN                                                                                                    | KETERANGAN                                                                                                    |
|-----|----------------------------------------------------------------------------------------------------|----------------------------------------------------------------------------------------------------|
| 1.  | Maybank2u<br>Maybank2u<br>Markanana<br>Markananana<br>Markanana<br>Markananana<br>Markanananananananan<br>Markanananan<br>Markananan<br>Markananan<br>Markananan<br>Markananan<br>Markananan<br>Markananan<br>Markananan<br>Markananan<br>Markananan<br>Markananan<br>Markananan<br>Markananan<br>Markanan<br>Markananan<br>Markanan<br>Markananan<br>Markanan<br>Markanan<br>Markanan<br>Markanan<br>Markanan<br>Markanan<br>Markanan<br>Markanan<br>Markanan<br>Markanan<br>Markanan<br>Markanan<br>Markanan<br>Markanan                                                                                                    | Log masuk ke <u>www.maybank2u.com.my</u> .<br>Kemudian pada menu, pilih <b>Pay &amp; Transfer</b> dan klik<br>paparan <b>Pay</b> .                                                                                                    |
| 2.  | Maybank2u     exceeds and closed with the construction       inter     Barry May Barry May Barry Ma                                                                                                    | Taip LPPSA dan pilih jenis bayaran seperti di bawah :<br>LPPSA – Ansuran/Tunggakan<br>LPPSA – Penyelesaian Penuh<br>LPPSA – Penyelesaian Sebahagian<br>LPPSA – Wang Beza                                                                                                    |
| 3.  | Maybank22<br>W KCONE: W KENKER AVA CONK<br>Py 62954-Journal Magdan X<br>M KCONE: W KENKER AVA CONK<br>Py 6295<br>Py 70<br>Py 70<br>Py 7 | <ul> <li>Sila isi maklumat pelanggan yang dikehendaki seperti:</li> <li>1. Amaun Bayaran</li> <li>2. Nombor Akaun Pembiayaan Perumahan Pelanggan.</li> <li>Sila isi salah satu dari nombor akaun seperti di bawah:</li> <li>a) Nombor Akaun Lama (Contoh: 1XXXXX-XX)</li> <li>b) Nombor Akaun Baru (Contoh: 65XXXXXXXXX)</li> <li>c) Nombor Akaun Maya (Contoh: 9865XXXXXXXXXX)</li> <li>3. Nombor Kad Pengenalan Pelanggan (Contoh: 35XXXXXXXXX)</li> <li>SILA SEMAK DAN PASTIKAN MAKLUMAT PELANGGAN ADALAH BETUL DAN TEPAT</li> <li>SEBELUM KLIK BUTANG "PAY"</li> </ul> |
| 4.  | Maybank2u Maxwell and and an and an an and an and an and an and an and an and an and an and an and an and an and an and an and an and an and an and an and an and an and an and an and an and an and an and an and an and an and an and an and an and an and an and an and an and an and an and an and an and an and an<br>An and an and an and an and an an an an an an an an an an an an an                                                                                                    | Dapatkan pengesahan nombor TAC (contoh Secure<br>Verification, Secure TAC, SMS TAC ).<br>Klik butang <b>Confirm</b> .<br>Status bayaran telah berjaya akan dipaparkan.<br>Cetak dan simpan paparan tersebut sebagai bukti<br>bayaran dan rujukan di masa hadapan.<br>Mohon emelkan bukti pembayaran tersebut<br>kepada <u>eftmaklum@lppsa.gov.my</u> bagi tujuan<br>pengesahan dan pengemaskinian akaun.                                                                                                    |

1